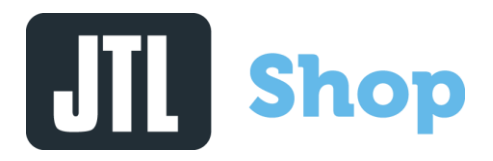

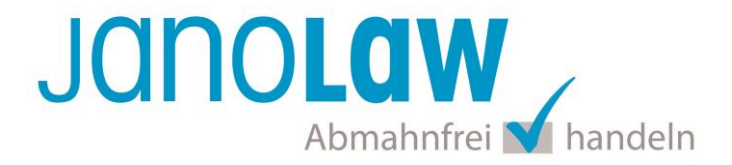

# **Einbindungsanleitung JTL-Shop4**

#### Versionshinweis 🛛 💻 🚟 📘 📕

Es handelt sich bei dem neuen **janolaw Plugin** für **JTL-Shop4** nicht um ein Update sondern um eine **Neuinstallation**! Bitte deinstallieren Sie daher das alte Plugin bevor sie das neue installieren! Download janolaw Plugin JTL-Shop4

Bitte beachten Sie, dass erst ab JTL-Shop4 die automatisierte Aktualisierung der deutschen Rechtstexte und der übersetzten Rechtstexte in englischer und französischer Sprache unterstützt wird. Prüfen Sie ob Ihnen die Rechtstexte in der **janolaw Version 3** zur Verfügung stehen. Dies ist der Fall, wenn die Texte im Jahr 2016 erstellt worden sind. Sollten Sie Zweifel haben, dann prüfen Sie nach dem Login in Ihrem persönlichen Bereich <u>My janolaw</u> in der Übersicht das Datum der letzten Erstellung bzw. ob Sie den Menüpunkt <u>Stammdaten ändern</u> haben. Mit einer einmaligen Neubeantwortung des gesamten Fragenkatalogs erhalten Sie automatisch die aktuellste Version.

#### **Installation des Plugins**

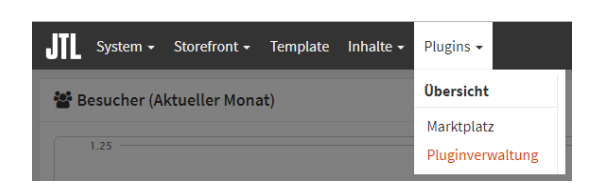

Speichern Sie die von janolaw bereit gestellte ZIP Datei des Plugins. <u>Download janolaw Plugin JTL-Shop4</u> Rufen Sie im Admin Bereich Ihres JTL Shop in der Menüführung den Punkt *Pluginverwaltung* auf.

Rufen Sie nun den Punkt *Upload* auf und wählen die gespeicherte ZIP Datei aus. Bestätigen Sie dann über den Button "Hochladen" die Installation, die mit dem Hinweis "*Plugin erfolgreich hochgeladen*" bestätigt wird.

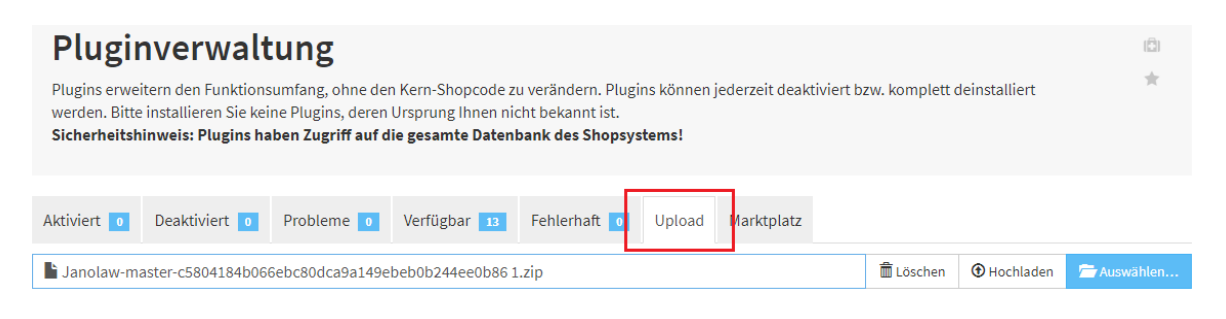

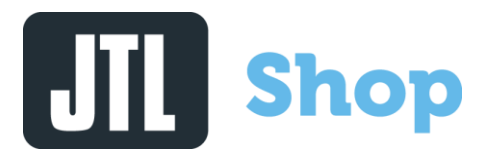

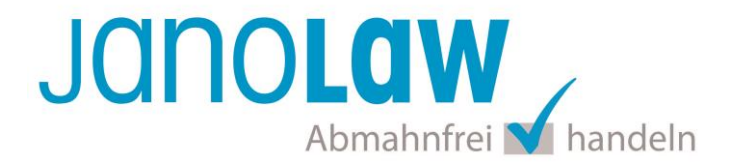

Nach der Installation des janolaw Plugins steht Ihnen dieses in der Pluginverwaltung unter dem Reiter *"Verfügbar"* zur Installation zur Verfügung. Wählen Sie das Plugin aus und bestätigen den Button *Installieren*.

| Pluginverwaltung<br>Plugins erweitern den Funktionsumfang, ohne den Kern-Shopcode zu verändern. Plugins können jederzeit deaktiviert bzw. komplett deinstalliert<br>werden. Bitte installieren Sie keine Plugins, deren Ursprung Ihnen nicht bekannt ist.<br>Sicherheitshinweis: Plugins haben Zugriff auf die gesamte Datenbank des Shopsystems!                                                                                                    |         |             |  |  |
|----------------------------------------------------------------------------------------------------|---------|-------------|--|--|
| Aktiviert       •       •       Probleme       •       Verfügbar       •       •       •       •       •       •       •       •       •       •       •       •       •       •       •       •       •       •       •       •       •       •       •       •       •       •       •       •       •       •       •       •       •       •       •       •       •       •       •       •       •       •       •       •       •       •       •       •       •       •       •       •       •       •       •       •       •       •       •       •       •       •       •       •       •       •       •       •       •       •       •       •       •       •       •       •       •       •       •       •       •       •       •       •       •       •       •       •       •       •       •       •       •       •       •       •       •       •       •       •       •       •       •       •       •       •       •       •       •       •       •       • </td <td></td> <td></td> <td></td> |         |             |  |  |
| Name                                                                                                    | Version | Verzeichnis |  |  |
| <ul> <li>JTL janolaw AGB- und WRB-Hosting-Service</li> <li>Mit dieser Schnittstelle zum AGB Hosting-Service der janolaw AG können die auf der janolaw Website erzeugten juristischen<br/>Dokumente im JTL-Shop verwendet werden.</li> </ul>                                                                                                    |         |             |  |  |
| ← Installieren                                                                                                    |         |             |  |  |

#### Konfiguration

Um das Plugin zu konfigurieren klicken Sie unter Aktionen auf das Icon Einstellungen.

| Pluginverwaltung                                                                                                    |                                                            |                                              |                                                              |                               |                     |                     |        | (🛱)           |
|----------------------------------------------------------------------------------------------------|------------------------------------------------------------|----------------------------------------------|--------------------------------------------------------------|-------------------------------|---------------------|---------------------|--------|---------------|
| Plugins erweitern den Funktionsumfang, ohne de<br>werden. Bitte installieren Sie keine Plugins, deren<br>Sicherheitshinweis: Plugins haben Zugriff auf d | n Kern-Shopcoc<br>Ursprung Ihner<br><b>lie gesamte Dat</b> | de zu verä<br>n nicht be<br><b>tenbank</b> ( | indern. Plugins kön<br>kannt ist.<br><b>des Shopsystems!</b> | nen jederzeit d               | eaktiviert bzw. kom | plett deinstalliert | t      | *             |
| Aktiviert 1 Deaktiviert 0 Probleme 0                                                                                                    | Verfügbar 1                                                | 2 Feh                                        | lerhaft 0 Uplo                                               | ad Marktpla                   | tz                  |                     |        |               |
| Installierte Plugins                                                                                                    |                                                            |                                              |                                                              |                               |                     |                     |        |               |
|                                                                                                    |                                                            |                                              |                                                              |                               |                     |                     |        |               |
| Name                                                                                                    | Status                                                     | Version                                      | Installiert am                                               | Verzeichnis                   | Sprachvariablen     | Linkgruppen         | Lizenz | Aktionen      |
| Name           JTL janolaw AGB- und WRB-Hosting-Service                                                                                                  | Status<br>Aktiviert                                        | Version                                      | Installiert am<br>29.08.2017 11:42                           | <b>Verzeichnis</b><br>Janolaw | Sprachvariablen     | Linkgruppen         | Lizenz | Aktionen<br>© |
| Name         JTL janolaw AGB- und WRB-Hosting-Service         Alle auswählen                                                                             | Status<br>Aktiviert                                        | Version<br>1.03                              | Installiert am<br>29.08.2017 11:42                           | <b>Verzeichnis</b><br>Janolaw | Sprachvariablen     | Linkgruppen         | Lizenz | Aktionen<br>Ø |

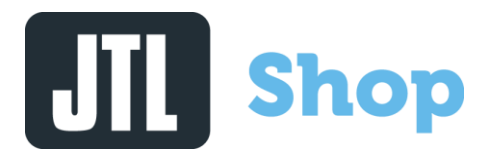

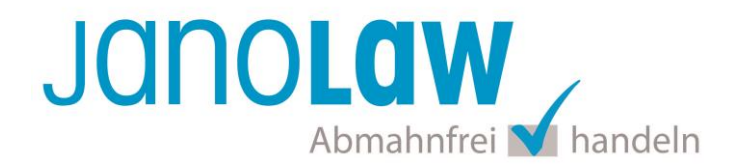

Rufen Sie den Schiebereiter "Einstellungen" auf.

Setzen Sie bei janolaw Nutzen das Feld auf "Ja"

Tragen Sie Ihre **User-ID (Kundennummer)** und **Shop-ID** ein, die Sie von janolaw erhalten haben. Sie finden diese in Ihrem persönlichen Bereich <u>My janolaw</u> bzw. in der E-Mail, die Sie nach der Erstellung der Dokumente erhalten haben. Aktivieren Sie das Plugin über das Feld *"Janolaw nutzen"* und sichern Sie die Eingabe mit dem *"Speichern"* Button.

Wählen Sie das Aktualisierungsintervall aus und bestätigen dann die Eingaben mit dem Button "Speichern"

| Plugin: JTL janolaw                                            | AGB- und WRB-Hosting-Service *                                                                                       |
|----------------------------------------------------------------|----------------------------------------------------------------------------------------------------|
| Homepage: 🕝 http://www.jtl-software.de                         |                                                                                                    |
| Version: 103                                                   |                                                                                                    |
| Beschreibung: Mit dieser Schnittstelle zum AGB Host<br>werden. | ing-Service der janolaw AG können die auf der janolaw Website erzeugten juristischen Dokumente im JTL-Shop verwendet |
| Informationen Einstellungen                                    |                                                                                                    |
| Einstellungen                                                  |                                                                                                    |
| janolaw nutzen                                                 | Ja 🔹 💈                                                                                                    |
| janolaw UserID                                                 |                                                                                                    |
| janolaw ShopID                                                 |                                                                                                    |
| Aktualisierungsintervall (Stunden)                             | 1                                                                                                    |

🖹 Speicherr

#### **Einbindung Webseiten**

Die rechtlichen Texte AGB, Widerrufsbelehrung, Impressum und Datenschutzerklärung werden nun automatisch den Content-Seiten zugeordnet. Für das Muster-Widerrufsformular legen Sie bitte eine separate Seite an und kopieren den Text händisch herein.

#### E-Mail Auftragsbestätigung rechtssicher gestalten

Die folgenden Dokumente müssen per E-Mail Auftragsbestätigung oder spätestens mit dem Warenversand dem Kunden zugeschickt werden.

- AGB
- Widerrufsbelehrung
- Muster-Widerrufsformular
- Datenschutzerklärung ab Mai 2018

Um eine Abmahnung zu vermeiden empfehlen wir auch den Versand der Datenschutzerklärung in der E-Mail Auftragsbestätigung aufgrund des für die Shop-Datenschutzerklärungen relevanten Art. 12

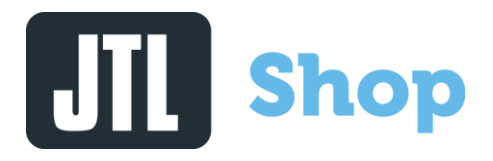

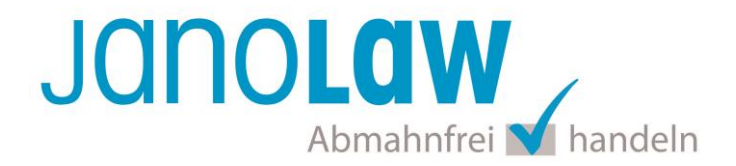

der Datenschutzgrundverordnung (DSGVO) <u>https://dsgvo-gesetz.de/art-12-dsgvo/</u> Hier wird explizit von der Übermittlung an die betroffene Person gesprochen und nicht von der allgemeinen Öffentlichkeit.

(1) Der Verantwortliche trifft geeignete Maßnahmen, um der betroffenen Person alle Informationen gemäß den Artikeln 13 und 14 und alle Mitteilungen gemäß den Artikeln 15 bis 22 und Artikel 34, die sich auf die Verarbeitung beziehen, in präziser, transparenter, verständlicher und leicht zugänglicher Form in einer klaren und einfachen Sprache zu übermitteln; dies gilt insbesondere für Informationen, die sich speziell an Kinder richten. Die Übermittlung der Informationen erfolgt schriftlich oder in anderer Form, gegebenenfalls auch elektronisch. Falls von der betroffenen Person verlangt, kann die Information mündlich erteilt werden, sofern die Identität der betroffenen Person in anderer Form nachgewiesen wurde.

#### **Einbindung E-Mail**

Die rechtlichen Texte AGB, Widerrufsbelehrung und Muster-Widerrufsformular werden der E-Mail Auftragsbestätigung automatisch zugeordnet und mit verschickt.

Für die Rechtstexte / Dokumente, die inline (unter dem Mail-Body) in HTML/Plain-Text ausgegeben werden sollen, stehet ab der Version JTL Shop 4.05 die folgende Optionen bereit, die Sie über *"System"*  $\rightarrow$  *"E-Mails"*  $\rightarrow$  *"Vorlagen"*  $\rightarrow$  *"Bestellbestätigung*" aufrufen können.

| Vorlage Bestellbestät<br>Hier können Sie den Betreff zu dieser E-Mail verä<br>spezifiziert. | <b>igung Bearbeiten</b><br>ndern. Der Inhalt der E-Mail im HTML- und Textformat wird in den unten aufgeführten Textfeldern | * |
|---------------------------------------------------------------------------------------------|----------------------------------------------------------------------------------------------------|---|
| Einstellungen                                                                               |                                                                                                    |   |
| E-Mail versenden                                                                            | Ja                                                                                                    | • |
| E-Mail Ausgangsadresse                                                                      |                                                                                                    |   |
| E-Mail Absendername                                                                         |                                                                                                    |   |
| E-Mail Kopieadresse                                                                         |                                                                                                    |   |
| Diese E-Mailart versenden als                                                               | text/html                                                                                                    | Ŧ |
| Dieser E-Mailart Ihre<br>Anbieterkennzeichnung anhängen                                     | Ja                                                                                                    | ٣ |
| Dieser E-Mailart Ihre AGB anhängen                                                          | Ja                                                                                                    | • |
| Dieser E-Mailart Ihre WRB anhängen                                                          | Ja                                                                                                    | • |
| Dieser E-Mailart Ihr Muster-<br>Widerrufsformular anhängen                                  | Ja                                                                                                    | ۳ |

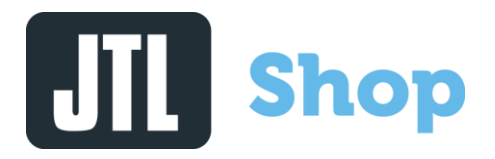

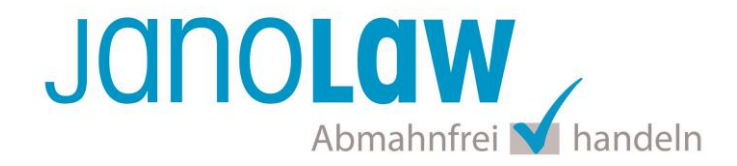

#### Datenschutzerklärung

Wichtig:Ab Mai 2018 muss auch die Datenschutzerklärung per E-Mail Auftragsbestätigung<br/>spätestens mit dem Warenversand dem Kunden zugeschickt werden!

Sie können die Datenschutzerklärung dazu als PDF umwandeln und als Anhang der E-Mail Auftragsbestätigung beifügen. Bitte beachten Sie, dass Sie bei jeder Änderung der Datenschutzerklärung den Anhang in der E-Mail auch aktualisieren.

| Dateiname                        |
|----------------------------------|
|                                  |
|                                  |
| Datei auswählen Keine ausgewählt |
|                                  |
|                                  |
| PDE-Datei 2                      |
|                                  |
| Dateiname                        |
|                                  |
|                                  |
| Datei auswahlen Keine ausgewählt |
|                                  |
|                                  |
| PDF-Datei 3                      |
|                                  |
| Dateiname                        |
|                                  |
| Data annutitary ( )              |
| Dater auswanien keine ausgewanit |

#### WICHTIG

Bitte prüfen Sie im Rahmen eines **Testkaufs** auch ob Sie die Dokumente in der **E-Mail Auftragsbestätigung** korrekt eingebunden haben bzw. ob die oben aufgeführten Dokumente per Schnittstelle automatisch eingebunden wurden.

- → Wenn die Funktionalität nur teilweise gegeben ist, dann müssen Sie die restlichen Texte händisch in der E-Mail Auftragsbestätigung hinterlegen und diese bei Änderungen manuell aktualisieren.
  - Der Versand kann dann als **E-Mail Anhang** erfolgen indem Sie die Rechtstexte jeweils als PDF Dokument umwandeln.
  - Alternativ können Sie den Rechtstext auch in die E-Mail Auftragsbestätigung unterhalb der Kaufbestätigung / Signatur herein kopieren.
     Bitte achten Sie bei dieser Variante darauf, dass Sie nicht die von der Schnittstelle automatisch eingespielten Rechtstexte überschreiben, da bei der nächsten Synchronisation die von Ihnen händisch ergänzten Texte überschrieben werden.

Ihre Rechtstexte im Word Format finden Sie nach dem Login in Ihrem persönlichen Bereich <u>My janolaw</u> über den Klick auf <u>*P*Übersicht aufrufen</u>

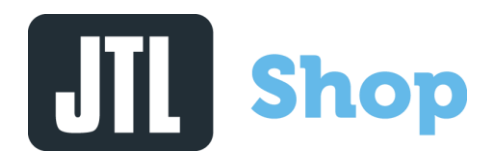

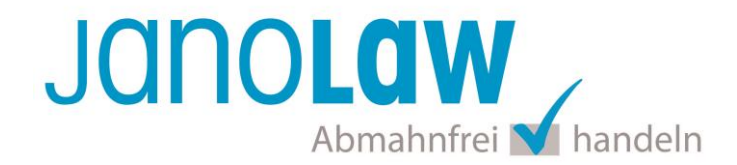

#### **HINWEIS**

Eine reine Verlinkung auf die Rechtstexte in der E-Mail Auftragsbestätigung ist nicht ausreichend!

#### Textuelle Änderungen

Bitte nehmen Sie eventuelle Änderungen an den janolaw Dokumenten ausschließlich auf www.janolaw.de vor. Dazu müssen Sie sich in den Bereich <u>My janolaw</u> einloggen und dort die Dokumente ggf. neu erstellen.

In der Übersicht sehen Sie die verfügbaren Dokumente bzw. die letzte Aktualisierung, die Sie auch über den Button "Aktualisieren" manuell anstoßen können.

| Plugin: JTL janolaw AGB-<br>Autor: JTL-Software-GmbH<br>Homepage: C http://www.jtl-software.de<br>Version: 103<br>Beschreibung: Mit dieser Schnittstelle zum AGB Hosting-Se<br>verwendet werden. | und WR | <b>B-Host</b> | ing-Service     | *                    |
|----------------------------------------------------------------------------------------------------|--------|---------------|-----------------|----------------------|
| Informationen Einstellungen                                                                                                    |        |               |                 |                      |
| Automatisch integrierte Dokumente                                                                                                    |        |               |                 |                      |
| Тур                                                                                                    | Format | Status        | Seite existiert | Aktualisiert         |
| Allgemeine Geschäftsbedingungen                                                                                                    | txt    | Aktiv         | ×               | 29.08.2017, 12:03:50 |
| Allgemeine Geschäftsbedingungen                                                                                                    | html   | Aktiv         | ×               | 29.08.2017, 12:03:50 |
| Impressum                                                                                                    | html   | Aktiv         | ×               | 29.08.2017, 12:03:50 |
| Widerrufsbelehrung                                                                                                    | txt    | Aktiv         | ×               | 29.08.2017, 12:03:50 |
| Widerrufsbelehrung                                                                                                    | html   | Aktiv         | ×               | 29.08.2017, 12:03:51 |
| Datenschutzerklärung                                                                                                    | html   | Aktiv         | ×               | 29.08.2017, 12:03:51 |
| Widerrufs-Formular                                                                                                    | html   | Aktiv         | ×               | -                    |
| Widerrufs-Formular                                                                                                    | txt    | Aktiv         | ×               | -                    |
| C Aktualisieren                                                                                                    |        |               |                 |                      |

# **Shop**

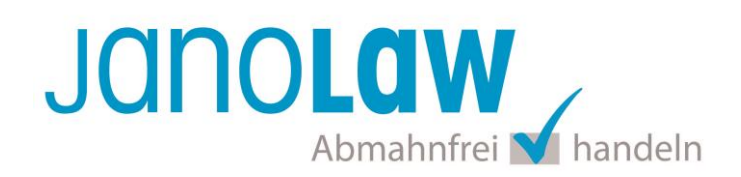

| PDFs                            |         |            |
|---------------------------------|---------|------------|
| Тур                             | Sprache | Link       |
| Allgemeine Geschäftsbedingungen | de      | C Download |
| Widerrufsbelehrung              | de      | C Download |
| Impressum                       | de      | C Download |
| Datenschutzerklärung            | de      | C Download |
| Widerrufs-Formular              | de      | C Download |
| Allgemeine Geschäftsbedingungen | gb      | C Download |
| Widerrufsbelehrung              | gb      | C Download |
| Impressum                       | gb      | C Download |
| Datenschutzerklärung            | gb      | C Download |
| Widerrufs-Formular              | gb      | C Download |

## Muster-Widerrufsformular

Das Muster-Widerrufsformular muss per E-Mail oder spätestens mit dem Warenversand zugeschickt werden. Zusätzlich muss das Widerrufsformular als weiterer Menüpunkt / Link in Ihren Internetshop neben den schon bestehenden Links für AGB, Impressum, Datenschutzerklärung, Widerrufsbelehrung und dem aktiven Link zur Online Streitbeilegungsplattform (OS-Plattform) angelegt werden.

## **Online Streitschlichtungsvorlage (OS-Plattform)**

Nach der europäischen ODR-Verordnung (Verordnung über die außergerichtliche Online-Beilegung verbraucherrechtlicher Streitigkeiten) müssen Unternehmer, die an Verbraucher verkaufen seit dem 9. Januar 2016 auf ihren Webshops einen **aktiven Link** auf die OS-Plattform (<u>https://ec.europa.eu/consumers/odr/</u>) setzen **und ihre E-Mail Adresse angeben**.

#### WICHTIG:

Sie sollten den Link zur Plattform weder unter das Impressum noch in die AGB einfügen, da er dort als "versteckt" gelten könnte.

Hier unser Textvorschlag:

Die EU-Kommission stellt eine Plattform für außergerichtliche Streitschlichtung bereit. Verbrauchern gibt dies die Möglichkeit, Streitigkeiten im Zusammenhang mit ihrer Online-Bestellung zunächst außergerichtlich zu klären. Die Streitbeilegungs-Plattform finden Sie hier: https://ec.europa.eu/consumers/odr/

Unsere E-Mail für Verbraucherbeschwerden lautet: ......@......